# VCI Operating instructions

# 目录

| Parameters of VCI diagnostic instrument:                                     | 1  |
|------------------------------------------------------------------------------|----|
| multifunction key:                                                           | 2  |
| Description of Bluetooth connection between diagnostic device and mobile APP | 3  |
| Programming learning function description                                    | 3  |
| NFC programming                                                              | 4  |
| VCI programming                                                              | 11 |
| Replication learning                                                         | 21 |
| Other function description                                                   | 30 |
| AM                                                                           |    |

## Parameters of VCI diagnostic instrument:

- 1、VCI version: RTX002
- 2、 since shutdown time: 1 minute 58 seconds
- 3、Working current after startup: about 31 mA
- 4、 The working current when the successful programming buzzer rings: about 115 mA
- 5、 LF excitation working current: LF is about 66mA data format, LF is the carrier when the data format is about 61.9mA LF is about 0.2-0.45A carrier format
- 6、Working current during programming: about 66.1mA
- 7、 Working current during configuration: about 65.9mA
- 8、 Static current: about 11 microamps
- 9、VCI Bluetooth maximum transmission distance: 50 meters
- 10. The maximum excitation distance of VCI LF: LF is about 10-15cm in data format, LF is
- about 8-10cm in carrier format, LF is about 3-5cm in carrier format
- 11、 RF maximum receiving distance: 6-8m
- 12、LED display: not connected green light, connected blue light
- 13 、 Battery power: Red light flashing, flashing 4 battery percentage between 75%-98%,

blinking 3 battery percentage between 50%-75%, blinking 2 battery percentage between 25%-50%, blinking 1 battery percentage below 25%

# multifunction key:

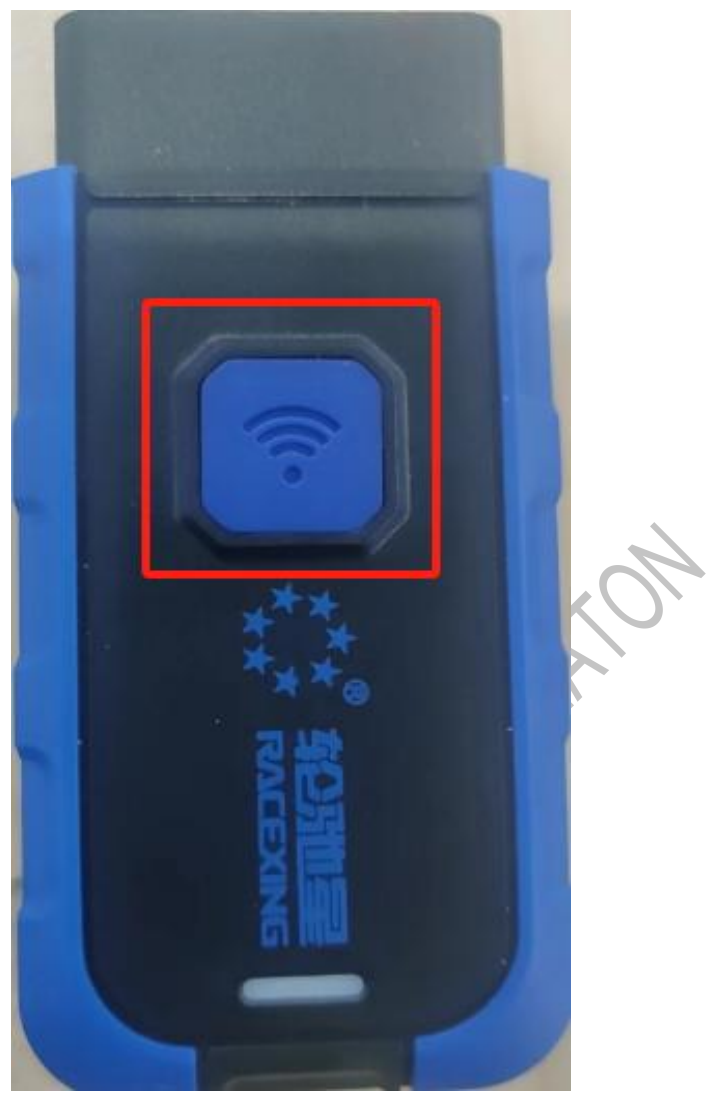

1, boot: press the power button indicator light 1-3 seconds green light

2, shutdown: long press the power button for 5 seconds to turn off the power indicator

3. Incentive: After VCI programming a certain protocol, the APP enters the protocol incentive interface and long presses the button for 2-3s to motivate successfully

Description of Bluetooth connection between diagnostic device and mobile APP

Login and authentication successfully enter the home page of the "Wheel Star" APP, you can perform Bluetooth connection operations as shown in the following figure

| ** 和D油量<br>RACEXING |                 | English 💌        | <     | BLE Admin    |          | BI E Connect                                                          | ion        |
|---------------------|-----------------|------------------|-------|--------------|----------|-----------------------------------------------------------------------|------------|
| 专注胎日                | E传感器            |                  | BLI   | E Connection | <b>)</b> |                                                                       |            |
| 匠心设计/高效节/           | E/云號编程          | S                | 🗗 Ver | sions        | >        |                                                                       |            |
| Program             | BLE Admin Dat   | a Admin Settings |       |              |          | APP<br>Current State: Not Connected<br>Bluetooth automatic connection | VCI        |
| Rankings            | Names           | Times            |       |              | 4        | tsTPMS<br>50:07:01:0D:0D:0D                                           | Connection |
|                     | 机械师汽车维修         | 服务 77            |       |              |          | TS00002020                                                            | Connection |
| \$<br>\$            | 广元泰杰<br>惠诚汽车服务中 | 57<br>N) 42      |       |              |          | TS00002012<br>DE11FBBAE2FD                                            | Connection |
| 4                   | 志胜汽修            | 40               |       |              |          | tsTPMS                                                                | Connection |
| 0                   | 戴康康             | 37               |       |              |          | Scanning Devices                                                      | 9          |
| Home                | Academy         | Shop Me          |       |              |          | ocanning ocvices                                                      |            |
|                     | Figure 1        | L                |       | Figure 2     |          | Figure                                                                | e 3        |

Figure 1

Figure 2

1. Turn on the braider, turn on the Bluetooth of the mobile phone and open the APP to enter the home page

2. Click Bluetooth Management-Bluetooth Connection-Scan device successively

3. After successfully scanning out the Bluetooth address of the device, click Connect to successfully connect

## Programming learning function description

Login and authentication successfully enter the home page of the "Ronchi Star" APP, you can operate programming and learn operations as shown in the following figure

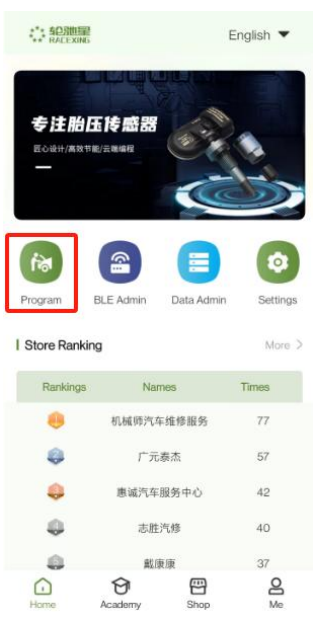

In this module, the user can select the corresponding vehicle for programming according to different vehicle information

There are four main ways of programming learning: NFC programming, VCI learning, copy learning and OBD learning

## NFC programming

Step 1: Go to the programming learning page from the home page

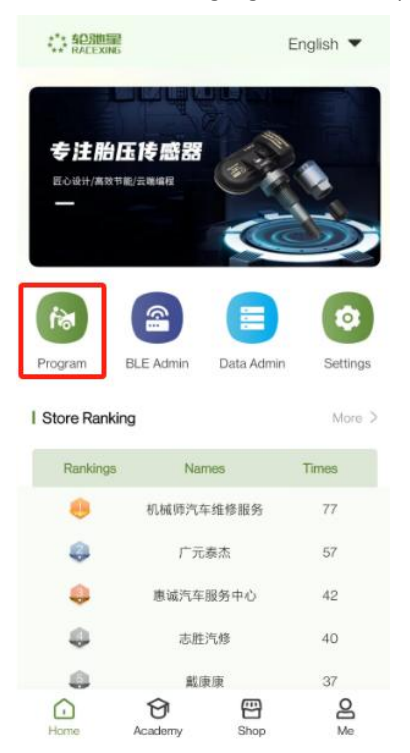

Model selection method:

"Model Selection" Select a vehicle based on the brand, model, and year

See the following figure for the page

| <        | Prog               | Iram        |             |
|----------|--------------------|-------------|-------------|
| Vehicle  | VIN Serch          | Sensor OE   | Make        |
| Q Please | e input a search k | reyword     |             |
|          | Make / Mo          | odel / Year |             |
| Make     | A                  |             | A<br>B      |
| Model    | 阿巴斯                |             | C<br>D<br>E |
| Year     | 阿尔宾娜               |             | FG          |
| C        | 阿尔法罗密图             | 灾           | I<br>J      |
|          | 阿斯顿马丁              |             | L<br>M      |
|          | 爱驰                 |             | N<br>O<br>P |
|          | 奥迪                 |             | Q<br>R<br>S |
|          | в                  |             | T<br>U<br>V |
|          | 宝骏                 |             | w           |
|          | 宝马                 |             | z           |
|          | 200.0+146          |             |             |
|          |                    |             |             |

Note: If you choose the indirect model to program, only the learning process information will pop up

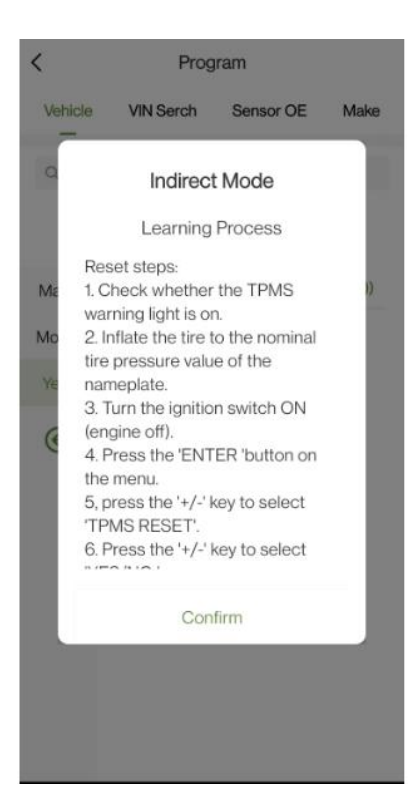

"Frame Number Search" can enter the programming page by entering

the frame number or scanning to identify the frame number. See the

following figure for the page

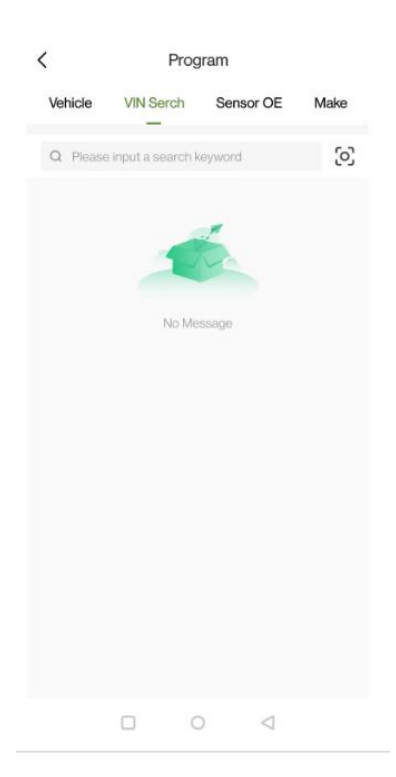

"Sensor OE number" selects the corresponding vehicle according to the

sensor OE number, and after entering the OE number, all models matching the OE number can be searched. Users can quickly click on the vehicle programming page according to the searched model. On the OE number search page, users can click on the historical search record to jump to the programming page

See the following figure for the page

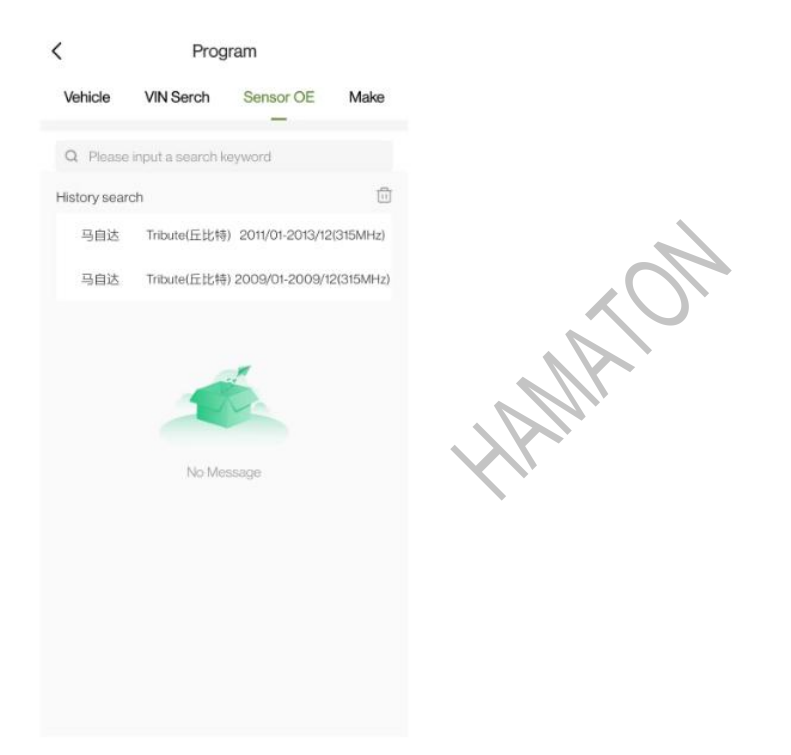

"Sensor manufacturer" selects the corresponding vehicle according to the sensor manufacturer, after searching, the list shows all the vehicle data under the manufacturer, the user can quickly select the vehicle to enter the programming page, in the sensor manufacturer search page, the user can click the historical search record to jump to the programming page

## See the following figure for the page

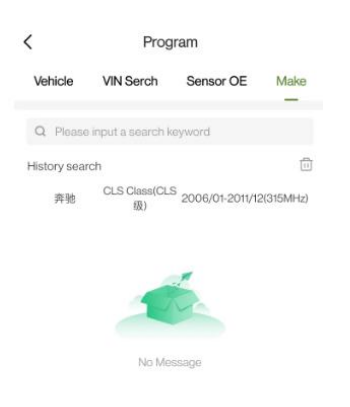

Step 3: Create a new ID to be used as the ID of the new sensor Method 1: Auto Create Click Auto Create to directly write the ID to the sensor: The sensor device is near the upper right corner of the mobile phone device. See the following figure for creating the ID page

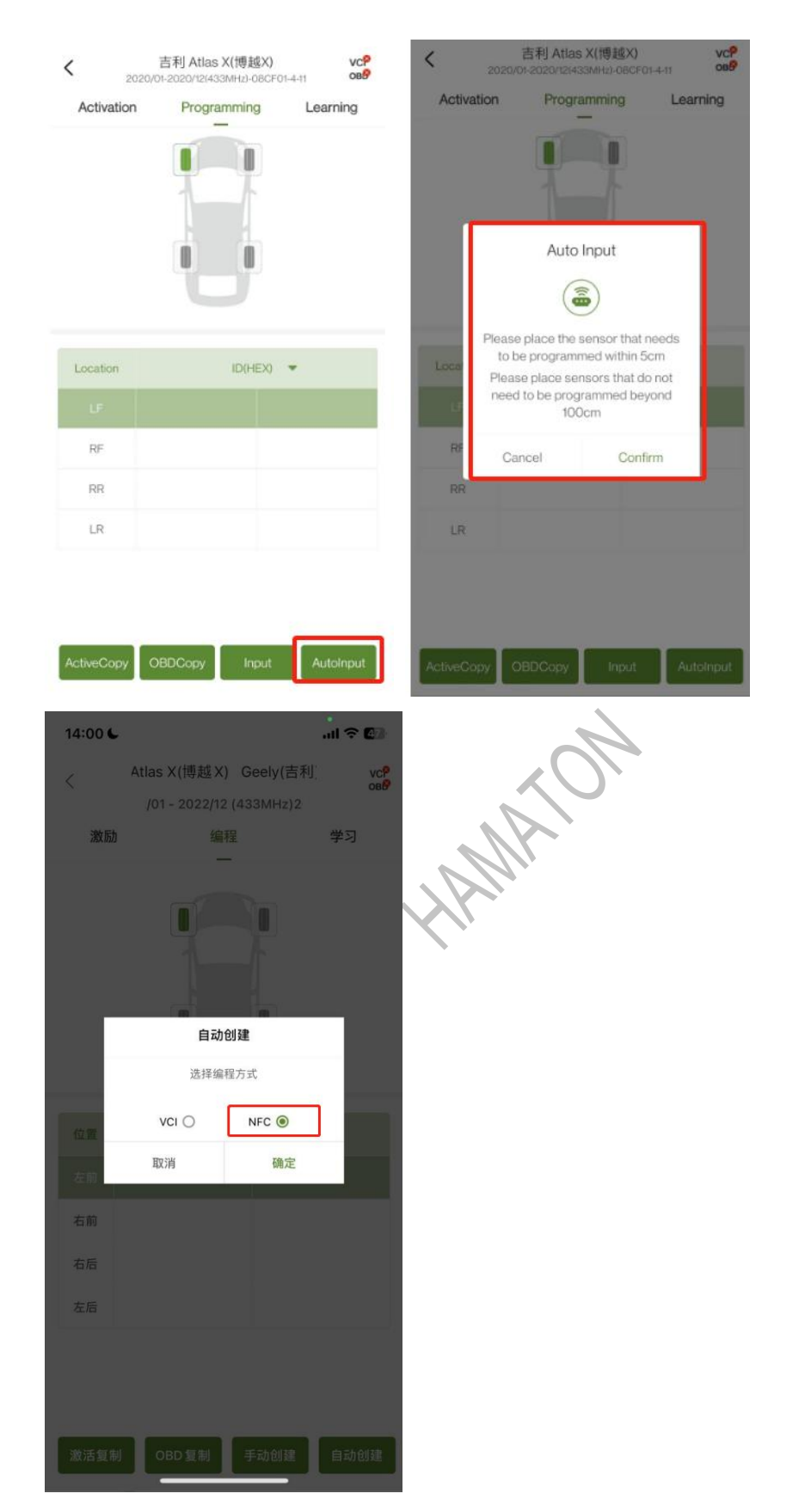

Attention:

When performing NFC programming on an IOS mobile device, you need

to select the NFC type to write the ID Android mobile device NFC programming can be directly programmed to create ID writing

Method 2: Manually Create Click Manually Create, enter the decimal or hexadecimal ID, and write the ID to the sensor. See the following figure for the page

|          |         |           | Ţ                | 7            |  |
|----------|---------|-----------|------------------|--------------|--|
|          | 9       |           | Ing<br>DEC ©     | out<br>HEX O |  |
| Location | ID(HEX) | <br>U     | Please input the | sensoriu     |  |
| UF       |         | RF        | Cancel           | Confirm      |  |
| RF       |         | RR        |                  |              |  |
| RR       |         | LR        |                  |              |  |
| LR       |         |           |                  |              |  |
|          |         |           |                  |              |  |
|          |         | hotistoon | OPDCorre         | locut .      |  |

Step 4: Put the sensor close to the mobile device and write the new ID After the new sensor is written, the writing succeeds. See the following figure for the page

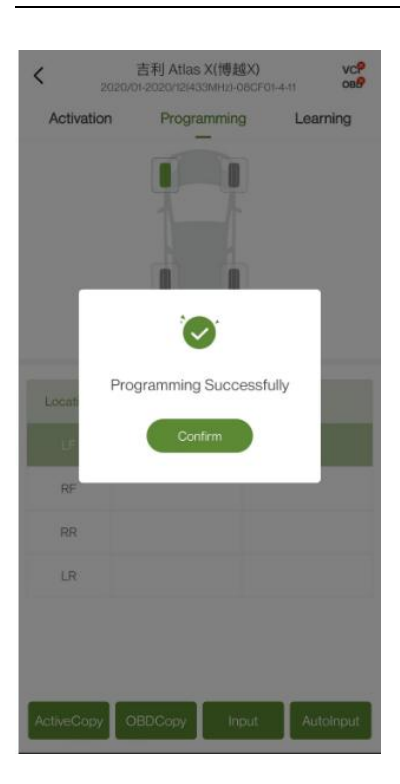

## **VCI** programming

# Step 1: Bluetooth connection to VCI

Bluetooth connection method 1: Click "Bluetooth Management" on the home page to enter the Bluetooth management page, then click "Bluetooth Connection" to enter the Bluetooth connection page, search for nearby devices by scanning and connect to "VCI". See the following figure for the page

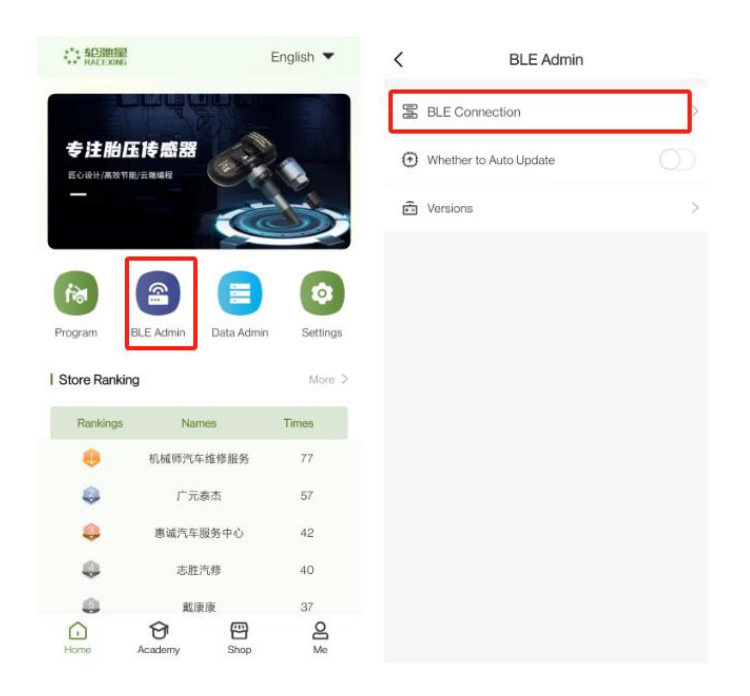

You can click "Scan" to scan the QR code on the back of VCI to connect to

VCI. See the following figure for the page

| <               | BLE Connection         | $\langle O \rangle$ |
|-----------------|------------------------|---------------------|
|                 |                        |                     |
|                 |                        | 1 Ali               |
|                 | APP VCI                |                     |
| Current         | State: Not Connected   |                     |
| Bluetoot        | h automatic connection |                     |
| tsTP<br>5C.C7.0 | MS<br>Connection       |                     |
| TSO<br>D5/EB/0  | Connection             |                     |
| TSO<br>DE:11:FE | 0002012 Connection     |                     |
| tsTP<br>F8:8A.5 | MS Connection          |                     |
|                 | Scanning Devices       |                     |

Attention:

Turn on Bluetooth scan nearby, you can select VCI to connect, VCI device name is "RACEXING"

Bluetooth automatic connection: After the automatic connection is

turned on, the device can be automatically connected through Bluetooth next time

Disconnect: Click "Disconnect" to select another device for connection Bluetooth connection method 2: After selecting the vehicle type, click the upper right corner of the programming page to enter the Bluetooth connection page, and search for nearby by scanning

Device and connect to "VCI". See the following figure for the page

| 202          | 2/01-2022/12(433MHz)-A18801 | -4-11 OB5' | C BLE Connection               |            |
|--------------|-----------------------------|------------|--------------------------------|------------|
| Activation   | Programming                 | Learning   |                                |            |
|              |                             |            |                                |            |
|              | Ъ.                          |            | APP                            | VCI        |
| ocation ID(F | HEX) 🔻 Kpa 🔻 MHz            | °C ▼ Bat   | Bluetooth automatic connection |            |
| RF           |                             |            | tsTPMS<br>5C.C7.C1.CD.CD.D6    | Connection |
| RR           |                             |            | TS00002020<br>D5EB:C2A0.8EA0   | Connection |
|              |                             |            | TS00002012<br>DE:11FBBAE2FD    | Connection |
|              | _                           |            | tsTPMS<br>F88A5EC4D35D         | Connection |
| Queryir      | ng Ar                       | ctivation  | Scanning Devices               | E          |

Programming page icon description:

The " $\checkmark$ " display on the VCI in the upper right corner indicates that the current mobile device has a VCI device. × indicates that the VCI device is not connected

The " $\checkmark$ " displayed on the OBD in the upper right corner indicates that the VCI is connected to the OBD. × indicates that the VCI and OBD are not connected

After the VCI is successfully connected, the current power supply of the

## VCI is displayed in the upper left corner

## Step 2: Go to the programming learning page from the home page

See the following figure for the page

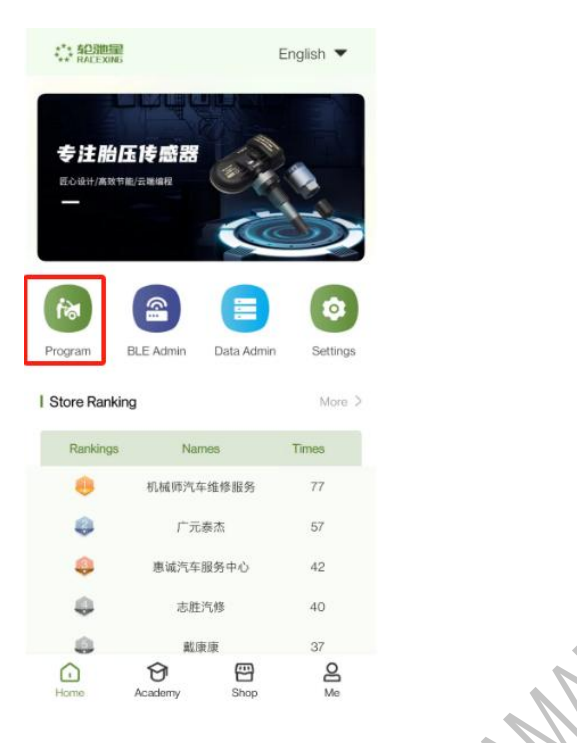

## Step 3: Select the corresponding vehicle

Model selection method:

"Model Selection" Select a vehicle based on the brand, model, and year

See the following figure for the page

Note: If you choose the indirect model to program, only the learning process information will pop up

| <                                                                                   | Progra                                                                                                    |                                                                                                    |                |
|-------------------------------------------------------------------------------------|----------------------------------------------------------------------------------------------------|----------------------------------------------------------------------------------------------------|----------------|
| Vehicle                                                                             | VIN Serch                                                                                                    | Sensor OE                                                                                                    | Make           |
| Q Piez                                                                              | ise input a search key                                                                                                    | word                                                                                                    |                |
|                                                                                     | Make / Mode                                                                                                    | el / Year                                                                                                    |                |
| Make                                                                                | A                                                                                                    |                                                                                                    | A<br>B         |
| Model                                                                               | 阿巴斯                                                                                                    |                                                                                                    | C<br>D<br>E    |
| Year                                                                                | 阿尔宾娜                                                                                                    |                                                                                                    | F<br>G         |
| C                                                                                   | 阿尔法罗密欧                                                                                                    |                                                                                                    | I<br>J         |
|                                                                                     | 阿斯顿马丁                                                                                                    |                                                                                                    | L<br>M         |
|                                                                                     | 爱驰                                                                                                    |                                                                                                    | N<br>O<br>P    |
|                                                                                     | 奥迪                                                                                                    |                                                                                                    | Q<br>R<br>S    |
|                                                                                     | в                                                                                                    |                                                                                                    | T<br>U         |
|                                                                                     | 宝骏                                                                                                    |                                                                                                    | w<br>x         |
|                                                                                     |                                                                                                    |                                                                                                    | Y              |
|                                                                                     | 宝马                                                                                                    |                                                                                                    | Z<br>#         |
|                                                                                     | 宝马                                                                                                    |                                                                                                    | Z<br>#         |
| <                                                                                   | 宝马<br><br>Progra                                                                                                    | am                                                                                                    | 2              |
| <<br>Vehicle                                                                        | 宝马<br><br>Progra<br>VIN Serch                                                                                                    | arm<br>Sensor OE                                                                                                    | z<br>#<br>Make |
| <<br>Vehicle                                                                        | 宝马<br>Progra<br>VIN Serch                                                                                                    | am<br>Sensor OE<br>Mode                                                                                                    | z<br>#<br>Make |
| <<br>Vehicle                                                                        | 宝马<br>Progra<br>VIN Serch<br>Indirect I<br>Learning P                                                                                                    | am<br>Sensor OE<br>Mode<br>rocess                                                                                                  | z<br>#<br>Make |
| Vehicle<br>Q<br>ME 1.                                                               | 宝马<br>Progra<br>VIN Serch<br>Indirect I<br>Learning P<br>eset steps:<br>Check whether tt                                                                                                    | am<br>Sensor OE<br>Mode<br>rocess<br>he TPMS                                                                                       | z<br>Make      |
| Vehicle<br>Q<br>Mc 1<br>Mc 2                                                        | 宝马<br>Progra<br>VIN Serch<br>Indirect I<br>Learning P<br>eset steps:<br>Check whether tt<br>arming light is on.<br>. Inflate the tire to                                                                                                    | am<br>Sensor OE<br>Mode<br>rocess<br>he TPMS<br>the nominal                                                                        | z<br>Make      |
| Vehicle<br>Q<br>Mc 1.<br>W<br>Mo 2<br>ti<br>Tř                                      | 宝马<br>Progra<br>VIN Serch<br>Indirect I<br>Learning P<br>eset steps:<br>Check whether th<br>arming light is on.<br>Inflate the tire to<br>re pressure value<br>ameplate.                                                                                                    | am<br>Sensor OE<br>Mode<br>rocess<br>he TPMS<br>the nominal<br>of the                                                              | z<br>Make      |
| Vehicle<br>Q<br>Mc 1.<br>Mo 2.<br>Ye n<br>3.                                        | 宝马<br>Progra<br>VIN Serch<br>Indirect I<br>Learning P<br>eset steps:<br>Check whether ti<br>arming light is on.<br>. Inflate the tire to<br>re pressure value<br>ameplate.<br>. Turn the ignition<br>prome off                                                                                                    | am<br>Sensor OE<br>Mode<br>rocess<br>he TPMS<br>the nominal<br>of the<br>switch ON                                                 | z<br>Make      |
| Vehicle<br>Q<br>Mc 1<br>Ye n<br>G<br>(é<br>é                                        | 宝马<br>Progra<br>VIN Serch<br>Indirect I<br>Learning P<br>eset steps:<br>Check whether ti<br>tarning light is on.<br>. Inflate the tire to<br>re pressure value<br>ameplate.<br>. Turn the ignition<br>ingine off).<br>. Press the 'ENTE                                                                           | am<br>Sensor OE<br>Mode<br>rocess<br>he TPMS<br>the nominal<br>of the<br>switch ON<br>R 'button on                                 | z<br>#<br>Make |
| Vehicle<br>Q<br>Me 1.<br>Ye<br>S<br>Q<br>Vehicle                                    | 宝马<br>Progra<br>VIN Serch<br>Indirect I<br>Learning P<br>eset steps:<br>Check whether th<br>arming light is on.<br>. Inflate the tire to<br>re pressure value<br>ameplate.<br>. Turn the ignition<br>engine off).<br>. Press the 'ENTE<br>te menu.<br>. press the '+/-' ke                                        | am<br>Sensor OE<br>Mode<br>rocess<br>he TPMS<br>the nominal<br>of the<br>switch ON<br>R 'button on<br>y to select                  | z<br>Make      |
| Vehicle<br>Q<br>Mc 1.<br>Mo 2.<br>Ye nn<br>3.<br>(e)<br>4.<br>ti<br>15.<br>7.<br>6. | 宝马<br>Progra<br>VIN Serch<br>Indirect I<br>Learning P<br>eset steps:<br>Check whether ti<br>arning light is on.<br>. Inflate the tire to<br>re pressure value<br>ameplate.<br>. Turn the ignition<br>engine off).<br>. Press the 'ENTE<br>he menu.<br>. press the 'ENTE<br>he menu.<br>. press the '+/-' ke       | am<br>Sensor OE<br>Mode<br>rocess<br>the TPMS<br>the nominal<br>of the<br>switch ON<br>R 'button on<br>y to select<br>ay to select | z<br>Make      |
| Vehicle<br>Ma R<br>Ma 1.<br>Ye n<br>G<br>G                                          | 宝马<br>Progra<br>VIN Serch<br>Indirect I<br>Learning P<br>eset steps:<br>Check whether ti<br>tarming light is on.<br>. Inflate the tire to<br>re pressure value<br>ameplate.<br>. Turn the ignition<br>engine off).<br>. Press the 'ENTE<br>te menu.<br>. press the 'H-1' ke<br>PMS RESET.<br>. Press the '+/-' ke | am<br>Sensor OE<br>Mode<br>rocess<br>he TPMS<br>the nominal<br>of the<br>switch ON<br>R 'button on<br>y to select<br>ey to select  | z<br>#<br>Make |

HAMAION

"Frame Number Search" can enter the programming page by entering the frame number or scanning to identify the frame number. See the following figure for the page

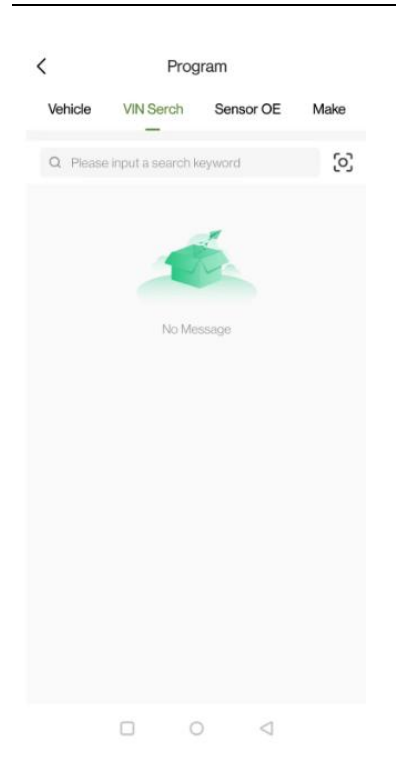

"Sensor OE Number" selects the corresponding vehicle according to the sensor OE number, and after entering the OE number, all models matching the OE number can be searched. Users can quickly click on the vehicle programming page according to the searched model. On the OE number search page, users can click on the historical search record to jump to the programming page

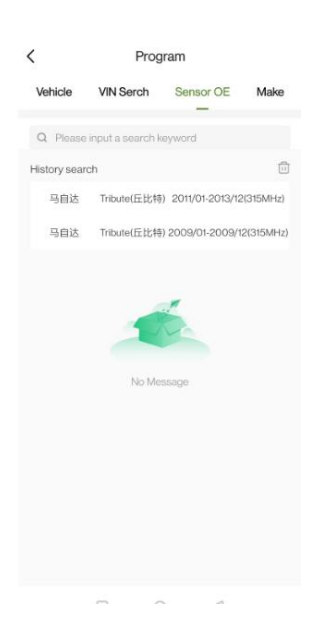

"Sensor Manufacturer" selects the corresponding vehicle according to the sensor manufacturer, and after searching, the list displays all the vehicle data under the manufacturer. Users can quickly select the vehicle to enter the programming page. On the sensor manufacturer search page, users can click the historical search record to jump to the programming page

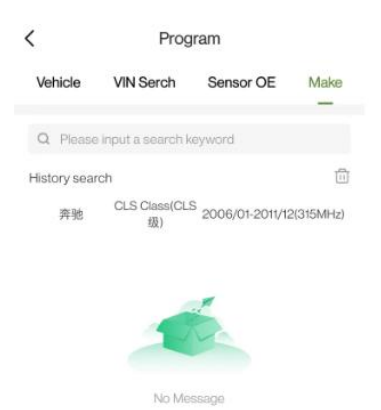

#### Step 4: Create a new ID: Write to the new sensor ID

Method 1: Auto Create Click Auto Create to directly write the ID to the sensor: The sensor device is near the upper right corner of the mobile phone device. See the following figure for creating the ID page

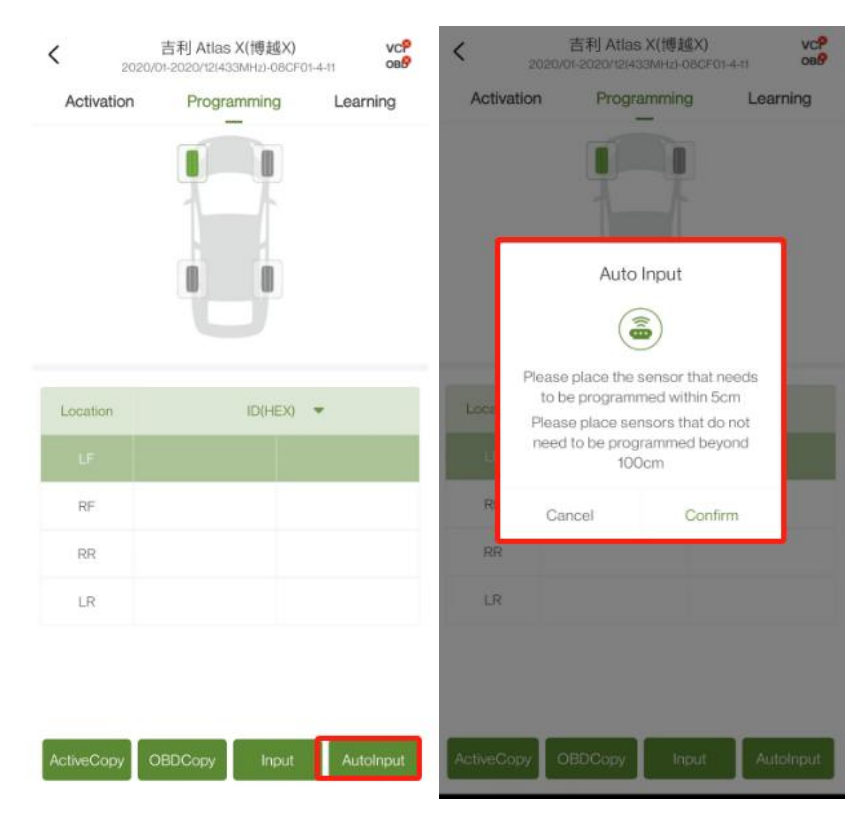

| 14:00 📞  |                               |                       | all 🗢 🕼                 |
|----------|-------------------------------|-----------------------|-------------------------|
| ( 激励     | Atlas X(博越X)<br>/01 - 2022/12 | Geely(吉利<br>(433MHz)2 | vcP<br>oab <sup>p</sup> |
| 153,1013 |                               | ±.                    | 44                      |
|          |                               |                       |                         |
|          | 自动的                           | 创建                    |                         |
|          | 选择编利                          | 呈方式                   |                         |
| 12.22    | VCI O                         | NFC 🖲                 |                         |
| 左前       | 取消                            | 确定                    | - 11                    |
| 右前       |                               |                       |                         |
| 右后       |                               |                       |                         |
| 左后       |                               |                       |                         |
|          |                               |                       |                         |
|          |                               |                       |                         |
| -        |                               | _                     | _                       |
| 激活复制     | OBD 复制                        | 手动创建                  | 自动创建                    |

Attention:

When performing NFC programming on an IOS mobile device, you need

to select the NFC type to write the ID

Android mobile device NFC programming can be directly programmed

to create ID writing

Method 2: Manually Create Click Manually Create, enter the decimal or hexadecimal ID, and write the ID to the sensor. See the following figure for the page

| Activation | Programming | Learning | Activati  | on Pros         | gramming    | Learning |
|------------|-------------|----------|-----------|-----------------|-------------|----------|
|            | ij          |          | ľ         | DEC O           | nput<br>HEX | 0        |
| Location   | ID(HEX)     | -        | Loca      | Please input th | e sensor ID |          |
|            |             |          | 20        | Cancel          | Confirm     | n.       |
| RF         |             |          | RR        |                 |             |          |
| RR         |             |          | LR        |                 |             |          |
| LR         |             |          |           |                 |             |          |
|            |             |          |           |                 |             |          |
|            |             |          | ActiveCop |                 | Inout       | Autoinc  |

## Step 5: Close the sensor to the VCI and write the new ID

After the new sensor is written, the writing succeeds. See the following

MA

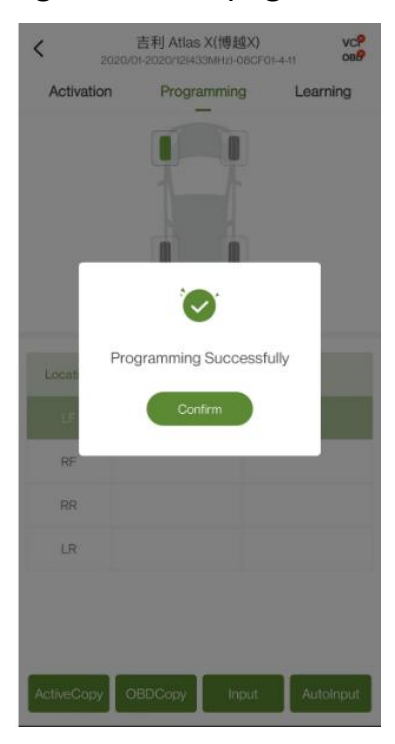

figure for the page

## **Replication learning**

### Step 1: Bluetooth connection to VCI

Bluetooth connection method 1: Click "Bluetooth Management" on the home page to enter the Bluetooth management page, then click "Bluetooth Connection" to enter the Bluetooth connection page, search for nearby devices by scanning and connect to "VCI". See the following figure for the page

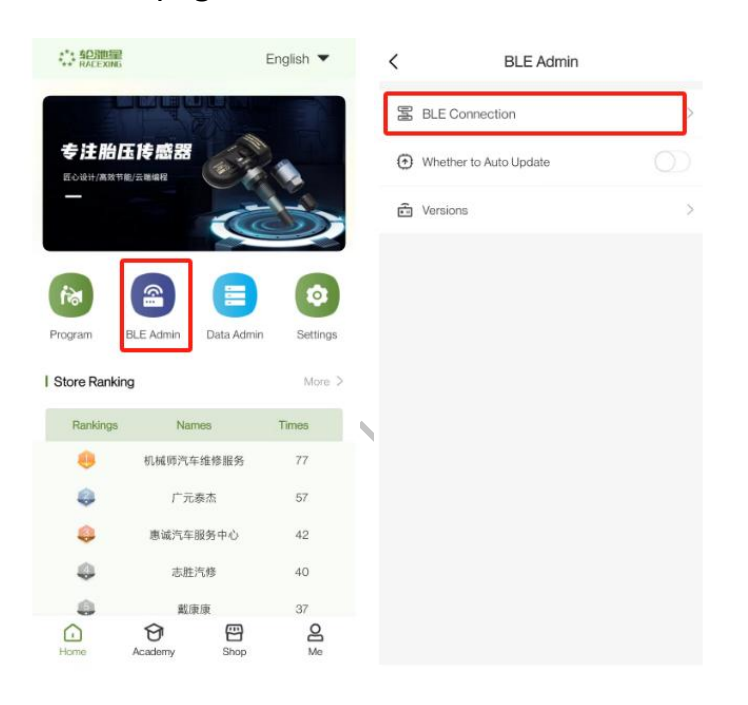

You can click "Scan" to scan the QR code on the back of VCI to connect to

| <                 | BLE Conne              | ction      |
|-------------------|------------------------|------------|
|                   | APP 😣                  |            |
| Current S         | itate: Not Connecte    | d          |
| Bluetooth         | automatic connection   | on 💽       |
| tsTPM<br>5C:C7:C1 | VIS<br>CD:CD:D6        | Connection |
| TSOC<br>D5/EB/C2  | 0002020<br>2:A0:8E:A0  | Connection |
| TSOC<br>DE:11/FB  | 0002012<br>BAE2FD      | Connection |
| tsTPM<br>F8.8A.5E | <b>MS</b><br>:C4:D3:5D | Connection |
|                   | Scanning Device        | s E        |

#### Attention:

Turn on Bluetooth scan nearby, you can select VCI to connect, VCI device name is "RACEXING"

Bluetooth automatic connection: After the automatic connection is turned on, the device can be automatically connected through Bluetooth next time

Disconnect: Click "Disconnect" to select another device for connection Bluetooth connection method 2: After selecting the vehicle type, click the upper right corner of the programming page to enter the Bluetooth connection page, and search for nearby by scanning

Device and connect to "VCI". See the following figure for the page

| <         | 吉利 A<br>2022/01-2022/ | tlas X(博越X)<br>12(433MHz)-A18801 | -4-11 VCP | <                 | BLE Connect          | ion        |
|-----------|-----------------------|----------------------------------|-----------|-------------------|----------------------|------------|
| Activatio | on Pro                | ogramming                        | Learning  |                   |                      |            |
|           |                       |                                  |           |                   | APP 8                |            |
| Location  | ID(HEX) -             | Kpa 👻 MHz                        | *C 🔻 Bat  | Current S         | itate: Not Connected |            |
| LF        |                       |                                  |           |                   |                      |            |
| RF        |                       |                                  |           | tsTPM<br>50.07.01 | MS<br>ICD:CD:D6      | Connection |
| RR        |                       |                                  |           | TSOC              | 002020               | Connection |
| LR        |                       |                                  |           | D5:EB:Ca          | 2:40:8E:40           |            |
|           |                       |                                  |           | TSOC<br>DE:11.FB  | 0002012<br>BAE2FD    | Connection |
|           |                       |                                  |           | tsTPM<br>F8/8A5E  | VIS<br>64.03.50      | Connection |
| Qu        | erying                | A                                | ctivation |                   | Scanning Devices     | 3          |

Programming page icon description:

The " $\checkmark$ " display on the VCI in the upper right corner indicates that the current mobile device has a VCI device.  $\times$  indicates that the VCI device is not connected

The " $\checkmark$ " displayed on the OBD in the upper right corner indicates that the VCI is connected to the OBD. × indicates that the VCI and OBD are not connected

After the VCI is successfully connected, the current power supply of the VCI is displayed in the upper left corner

**Step 2: Go to the programming learning page from the home page** See the following figure for the page

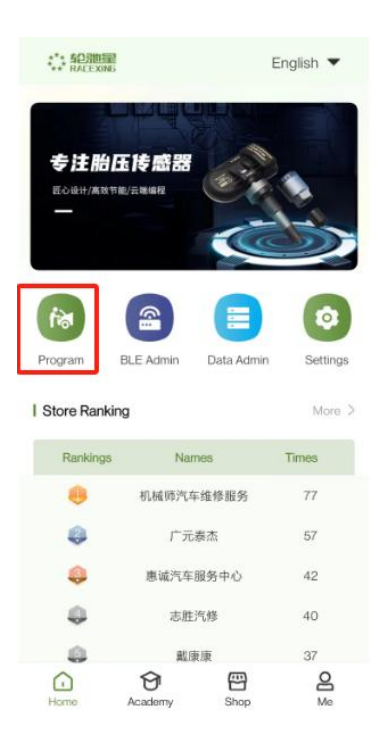

## Step 3: Select the corresponding vehicle

Model selection method:

"Model Selection" Select a vehicle based on the brand, model, and year

See the following figure for the page

Note: If you choose the indirect model to program, only the learning process information will pop up

| <                                                                                                    | Prog                                                                                                    | Iram                                                                                                    |             |
|----------------------------------------------------------------------------------------------------|----------------------------------------------------------------------------------------------------|----------------------------------------------------------------------------------------------------|-------------|
| Vehicle                                                                                                    | VIN Serch                                                                                                    | Sensor OE                                                                                                    | Make        |
| Q Pleas                                                                                                    | e input a search k                                                                                                    | eyword                                                                                                    |             |
|                                                                                                    | Make / Mo                                                                                                    | idel / Year                                                                                                    |             |
| Make                                                                                                    | A                                                                                                    |                                                                                                    | A<br>B      |
| Model                                                                                                    | 阿巴斯                                                                                                    |                                                                                                    | C<br>D<br>E |
| Year                                                                                                    | 阿尔宾娜                                                                                                    |                                                                                                    | F<br>G      |
| C                                                                                                    | 阿尔法罗密欧                                                                                                    | t                                                                                                    | I<br>J      |
|                                                                                                    | 阿斯顿马丁                                                                                                    |                                                                                                    | L           |
|                                                                                                    | 爱驰                                                                                                    |                                                                                                    | N<br>O<br>P |
|                                                                                                    | 奧迪                                                                                                    |                                                                                                    | Q<br>R<br>S |
|                                                                                                    | в                                                                                                    |                                                                                                    | T<br>U<br>V |
|                                                                                                    | 宝骏                                                                                                    |                                                                                                    | w<br>x      |
|                                                                                                    | 宝马                                                                                                    |                                                                                                    | z           |
|                                                                                                    |                                                                                                    |                                                                                                    |             |
|                                                                                                    |                                                                                                    |                                                                                                    |             |
| <                                                                                                    | Prog                                                                                                    | jram                                                                                                    |             |
| Vehicle                                                                                                    | Prog<br>VIN Serch                                                                                                    | jram<br>Sensor OE                                                                                                    | Make        |
| Vehicle                                                                                                    | Prog<br>VIN Serch<br>Indirect                                                                                                    | yram<br>Sensor OE<br>t Mode                                                                                                    | Make        |
| <<br>Vehicle                                                                                                    | Prog<br>VIN Serch<br>Indirect                                                                                                    | sensor OE<br>t Mode<br>Process                                                                                                    | Make        |
| Kehicle                                                                                                    | VIN Serch<br>Indirect<br>Learning<br>set steps:<br>Check whether<br>rining light is of                                                                                                    | sensor OE<br>t Mode<br>Process<br>the TPMS                                                                                                    | Make        |
| Vehicle<br>Q<br>Me 1.0<br>Wa<br>Mo 2.1                                                                                                    | Prog<br>VIN Serch<br>Indirect<br>Learning<br>set steps:<br>Check whether<br>rrning light is or<br>inflate the tire t<br>o pressure valu                                                                                                    | Sensor OE<br>t Mode<br>Process<br>the TPMS<br>n.<br>to the nominal<br>e of the                                                                           | Make        |
| Vehicle<br>Q<br>Me 1.0<br>wa<br>Mo 2.1<br>tire<br>Ya na<br>3.3                                                                                                    | Prog<br>VIN Serch<br>Indirect<br>Learning<br>set steps:<br>Check whether<br>rrning light is or<br>inflate the tire t<br>p pressure valu<br>meplate.<br>Turn the ignitio                                                                                  | sensor OE<br>t Mode<br>Process<br>the TPMS<br>n.<br>o the nominal<br>e of the<br>n switch ON                                                             | Make        |
| Vehicle<br>Q<br>Ma 1.0<br>Wa<br>Mo 2.1<br>tir<br>Ys na<br>3.3<br>(er<br>4.1)                                                                                                    | Prog<br>VIN Serch<br>Indirect<br>Learning<br>set steps:<br>Check whether<br>rming light is or<br>Inflate the tire tt<br>e pressure valu<br>meplate.<br>Turn the ignitio<br>rgine off).<br>Press the 'ENT                                                 | Sensor OE<br>t Mode<br>Process<br>the TPMS<br>n.<br>to the nominal<br>e of the<br>n switch ON<br>ER 'button on                                           | Make        |
| Vehicle<br>C.<br>Me 1.C<br>Wa<br>Mo 2.I<br>Vie na<br>3.<br>(er<br>4.I<br>the<br>5.J                                                                                                    | Prog<br>VIN Serch<br>Indirect<br>Learning<br>set steps:<br>Check whether<br>rming light is or<br>inflate the tire t<br>e pressure value<br>meplate.<br>Turn the ignitio<br>ngine off).<br>Press the 'ENT<br>e menu.<br>orees the '+/-' 1                 | ram<br>Sensor OE<br>t Mode<br>Process<br>the TPMS<br>n.<br>to the nominal<br>e of the<br>n switch ON<br>ER 'button on<br>wey to select                   | Make        |
| Vehicle<br>Q<br>Mc 1.0<br>Wa<br>Mo 2.1<br>tire<br>Ye na<br>3.3<br>(er<br>4.1<br>the<br>5.1<br>TF<br>6.1                                                                                                    | Prog<br>VIN Serch<br>Indirect<br>Learning<br>set steps:<br>Check whether<br>rrning light is or<br>inflate the tire t<br>e pressure valu<br>meplate.<br>Turn the ignition<br>ggine off).<br>Press the 'ENT<br>e menu.<br>press the '+/-' i<br>VMS RESET.  | Sensor OE<br>E Mode<br>Process<br>the TPMS<br>n.<br>to the nominal<br>e of the<br>n switch ON<br>ER 'button on<br>wey to select<br>key to select         | Make        |
| <ul> <li>Vehicle</li> <li>Me</li> <li>1. C</li> <li>Wa</li> <li>Mo</li> <li>2.1</li> <li>Mo</li> <li>2.1</li> <li>Tire</li> <li>a.3.</li> <li>(er</li> <li>4.</li> <li>the</li> <li>5.</li> <li>TF</li> <li>6.</li> </ul> | Prog<br>VIN Serch<br>Indirect<br>Learning<br>set steps:<br>Check whether<br>irming light is or<br>inflate the tire t<br>e pressure value<br>meplate.<br>Turn the ignitio<br>ingine off).<br>Press the 'ENT<br>e menu.<br>press the '+/-' }<br>DMS RESET. | Tram<br>Sensor OE<br>Thode<br>Process<br>the TPMS<br>n.<br>to the nominal<br>e of the<br>n switch ON<br>TER 'button on<br>key to select<br>key to select | Make        |

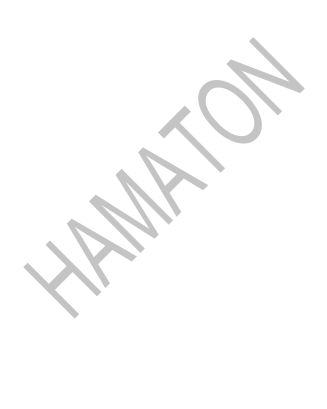

"Frame Number Search" can enter the programming page by entering the frame number or scanning to identify the frame number. See the following figure for the page

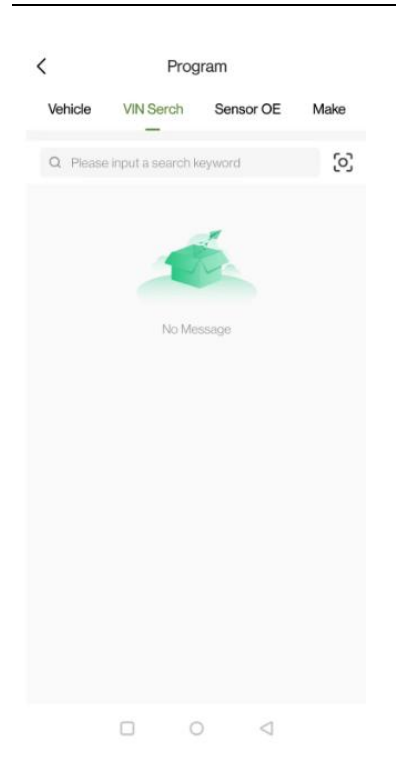

"Sensor OE Number" selects the corresponding vehicle according to the sensor OE number, and after entering the OE number, all models matching the OE number can be searched. Users can quickly click on the vehicle programming page according to the searched model. On the OE number search page, users can click on the historical search record to jump to the programming page

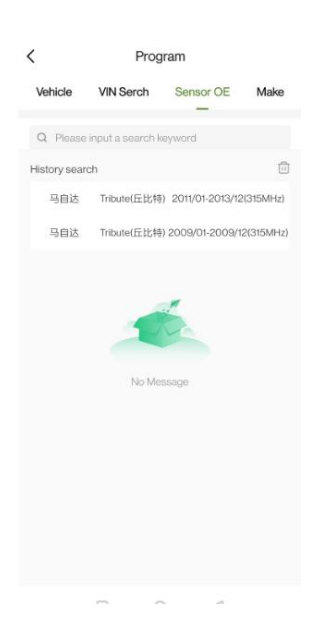

"Sensor Manufacturer" selects the corresponding vehicle according to the sensor manufacturer, and after searching, the list displays all the vehicle data under the manufacturer. Users can quickly select the vehicle to enter the programming page. On the sensor manufacturer search page, users can click the historical search record to jump to the programming page

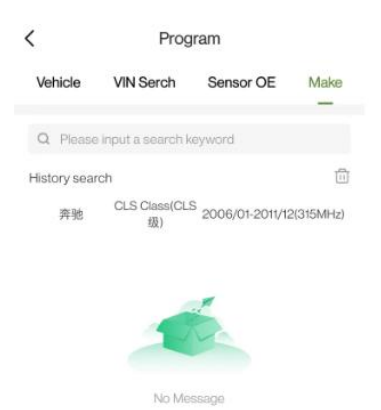

## Step 4: Connect the VCI to the body and read the sensor ID of the

## original car

Click "Read ID" to read the tire ID in the VCI. See the following figure for

## the page

| Information of original parts         ensor Manufacturer:         Bind Middle Schwader)         ismor Frequency:         4         Learning Type         BD Learning         Learning Process         ismore Free         ismore Free <td< th=""><th>Activation</th><th>Programming</th><th>Learning</th><th>Activation</th><th>Programming</th><th>Learning</th></td<> | Activation                       | Programming                 | Learning       | Activation | Programming | Learning |
|----------------------------------------------------------------------------------------------------|----------------------------------|-----------------------------|----------------|------------|-------------|----------|
| Information of original parts iensor Manufacturer: 施耐信(Schrader) iensor Preve 0732445 iorque value of tire nut(Nm): NA iensor PN: 2016DJ4019/AG8FP4 Learning Type Learning Type Learning Process .proper TPMS tool is required to learn the new sensor ID.                                                                                                    |                                  |                             |                |            |             |          |
| ierror Frequency: 433MHz ierror Frequency: 433MHz ierror PN: 01732445 reque value of tire nut(Nm): NA ierror PN: 2016DJ4019/AG8FP4 RR Learning Type Learning Process .proper TPMS tool is required to learn the new sensor ID.                                                                                                    | Information of                   | original parts              |                | Location   | ID(HEX)     | •        |
| Inside request, process Inside required to learn the new sensor ID.                                                                                                    | Sensor Manufactu                 | irer: 施耐德(Schrader)         |                | LF         |             |          |
| iersor PN: 2016DJ4019/AGSFP4  Learning Type  RR  LR  RR  Larning Process  proper TPMS tool is required to learn the new sensor ID.                                                                                                    | Sensor PN: 0173                  | 32445<br>e nut(N.m): NA     |                | RF         |             |          |
| Learning Type LR LR LR LR Learning Type Learning Process                                                                                                    | Sensor PN: 2016                  | 3DJ4019/AG8FP4              |                | RR         |             |          |
| IBD Learning Learning Process proper TPMS tool is required to learn the new sensor ID.                                                                                                    | Learning Type                    |                             |                | LR         |             |          |
| Learning Process uproper TPMS tool is required to learn the new sensor ID.                                                                                                    | BD Learning                      |                             |                |            |             |          |
| proper TPMS tool is required to learn the new sensor ID.                                                                                                    | Learning Proc                    | ess                         |                |            |             |          |
|                                                                                                    | proper TPMS to<br>earning steps: | ol is required to learn the | new sensor ID. | 4          |             |          |

Step 5: OBD replication

Click OBD Copy to copy the ID that has been read. See the following

figure for the page

| Location | ID(HEX) | • |
|----------|---------|---|
|          |         |   |
|          |         |   |
| RF       |         |   |
| RF       |         |   |

Step 6: Put the sensor close to the VCI and write the new ID

After the new sensor is written, the writing succeeds. See the following

MA

figure for the page

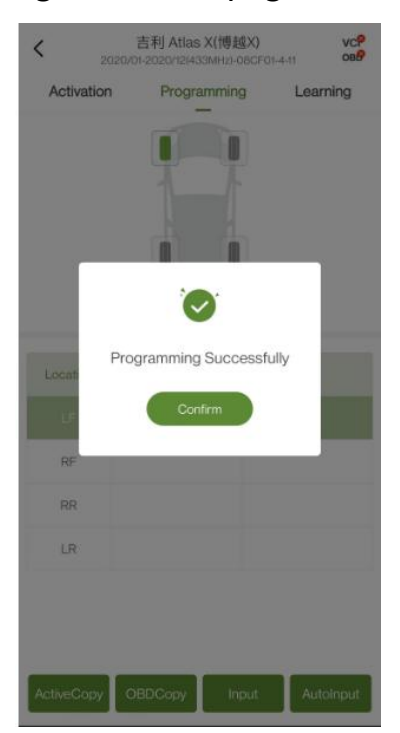

#### **Other function description**

About programming page function description

Bluetooth automatic connection: After the Bluetooth automatic connection button is opened, the device will automatically reconnect to vci after shutdown and restart, or after re-entering the APP, but will not automatically reconnect after shutdown.

Note: After the switch is set, you need to restart the APP to take effect.

Note: If the IOS mobile device exits the APP, it will not automatically reconnect. If it is disconnected due to distance, it will automatically reconnect. Shutting down and restarting the VCI device is automatically reconnected

Query:

(1) Attach the NFC chip to automatically sense and obtain the sensor information

Note: For IOS NFC query, you need to manually click the NFC query button to trigger the IOS NFC query function. For Android, you only need to manually place the sensor in the NFC identification module on the back of the phone in the query page

(2) Query the sensor button to obtain sensor information through the VCI

NFC creation: Programming directly through NFC recognition

OBD learning: After the motivation is successful, the tire displays the

corresponding ID, and OBD learning can be carried out with the ID, and

the ID is written into the VCI.

Code reading: Read the VCI fault code

Clear: Clear the VCI fault code

For all Class B Digital Devices, a statement like the following is needed:

This equipment has been tested and found to comply with the limits for a Class B digital device, pursuant to Part 15 of the FCC Rules. These limits are designed to provide reasonable protection against harmful interference in a residential installation. This equipment generates uses and can radiate radio frequency energy and, if not installed and used in accordance with the instructions, may cause harmful interference to radio communications. However, there is no guarantee that interference will not occur in a particular installation. If this equipment does cause harmful interference to radio or television reception, which can be determined by turning the equipment off and on, the user is encouraged to try to correct the interference by one of the following measures:

- Reorient or relocate the receiving antenna.
- Increase the separation between the equipment and receiver.

- Connect the equipment into an outlet on a circuit different from that to which the receiver is connected.

- Consult the dealer or an experienced radio/TV technician for help.

"Changes or modifications not expressly approved by the party responsible for compliance could void the user's authority to operate the equipment".

"This device complies with part 15 of the FCC Rules. Operation is subject to the following two conditions: (1) This device may not cause harmful interference, and (2) this device must accept any interference received, including interference that may cause undesired operation."

The device has been evaluated to meet general RF exposure requirement

This equipment should be installed and operated with minimum distance 20cm between the radiator & your body.